|      | 使用 Trace32            | 调试 SAM     | 9 SDRAM 代  | <b>认</b> 码        |
|------|-----------------------|------------|------------|-------------------|
| 文档编号 | MAN3009A_CH           |            |            |                   |
| 文档版本 | Rev. A                |            |            |                   |
| 文档摘要 | 描述了使用 Trace32 来调试运    | 行于 SDRAM 的 | SAM9 代码的方法 | 和过程               |
| 关键词  | Trace32 SAM9 SDRAM 程序 |            |            |                   |
| 创建日期 | 2010-01-19 创建人员       | Dracula    | 审核人员       | <u>Hotislandn</u> |
| 文档类型 | 公开发布/开发板配套文件          |            |            |                   |
| 版权信息 | Mcuzone 原创文档,转载请注     | E明出处       |            |                   |
|      |                       |            |            |                   |

更新历史

| 版本     | 时间                   | 更新            | 作者      |
|--------|----------------------|---------------|---------|
| Rev. A | 2010-01-19           | 初始创建          | Dracula |
|        |                      |               |         |
|        |                      |               |         |
|        |                      |               |         |
|        |                      |               |         |
| 1      | 御祷山之 氏徳山マ            |               |         |
|        | 倾拴电丁                 | B143          |         |
|        | 销售 TEL: +86-571-899  | 08193         |         |
|        | 支持 TEL: 1891398916   | 6 13770507096 |         |
|        | FAX: +86-571-8990819 | 3             |         |
|        | www.mcuzone.com ww   | /w.atarm.com  |         |

# 1.概述

Trace32 ARM ICD(以下简称 T32)是一款高性能的 ARM 仿真器,自带调试软件环境,功能很强大。 在裸奔的情况下, SAM9 大部分用户的代码都将运行于 SDRAM,因为内部 RAM 空间有限。而代码运行于 SDRAM 时,调试就有了其特殊性。但是如果拥有了 T32,那么一切就可以迎刃而解。 本文介绍使用 T32 调试运行于 SAM9261S SDRAM 中的 ucos-II 的代码的基本过程。 Ucos-II 使用 keil 编译, keil 版本是 3.80a。

冒

# 2. 安装 T32 调试软件

## 2.1 安装软件

使用 T32 提供的安装光盘安装 T32 调试软件。 安装完成后连接上 T32 的硬件,然后安装驱动。 注意:如果是 vista 以上(含)的系统,需要安装特殊的驱动 然后在桌面创建 T32 的快捷方式:

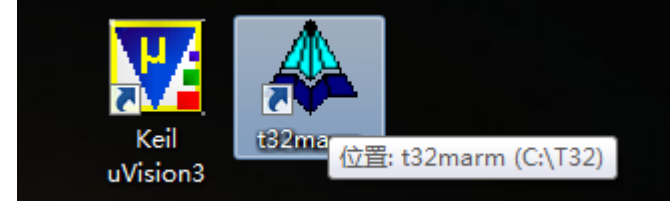

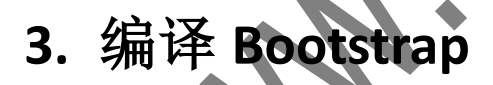

## 3.1 修改代码

需要编译 Bootstrap 的原因有两点:一是需要使用编译生成的 bin 文件来加载正式的 SDRAM 代码,具体原因可以参考本站的 MAN3008,二是编译生成的 elf 文件可以用于 T32 初始化 SAM9261S 的外部 SDRAM,然后 再加载 ucos-II 的 axf 文件,因为 SDRAM 在初始化之前是无法使用的。

ATMEL 原始提供的 Bootstrap 源码是为 SAM9261 编写的,并不适合 SAM9261S,需要修改。

修改加载参数, ucos-II 的代码将被烧写到 data flash 的 0x8400 处,并被加载到 SDRAM 的 0x20000000 处运行:

#define IMG ADDRESS  $\rightarrow 0 \times 8400 \rightarrow$ →/\*·Image·Address·in·DataFlash·\* #define>IMG 0x40000>-→/\*·Image·Size·in·DataFlash· ·····0x350····/\*·AT91SAM9261-EK·\*/ #define MACH TYPE  $\rightarrow 0 \times 20000000 \rightarrow -$ #define JUMP ADDR →/\*·Final·Jump·Addre

修改 Makefile 中的栈顶的定义,因为 SAM9261S 只有 16KB 的内部 RAM:

| RamD                                               | Disk (J:)                                                                      | ▶ uSh                                                                                  | are 🕨                                                                                   | Bootst                                                        | rap-v1.14                  | 4 <b>▶</b> bo           | oard                 | ▶ at                    | 91sam                   | 9261e       | c ► d  | ataflash | 1                       |
|----------------------------------------------------|--------------------------------------------------------------------------------|----------------------------------------------------------------------------------------|-----------------------------------------------------------------------------------------|---------------------------------------------------------------|----------------------------|-------------------------|----------------------|-------------------------|-------------------------|-------------|--------|----------|-------------------------|
| 灵                                                  | 新建文                                                                            | (件夹                                                                                    |                                                                                         |                                                               |                            |                         |                      |                         |                         |             |        |          | -                       |
| 名称                                                 |                                                                                |                                                                                        |                                                                                         | ^                                                             |                            |                         |                      |                         | 修改                      | 日期          |        | 类型       | 1                       |
| 🗋 at                                               | t91sam                                                                         | 9261ek                                                                                 | .h                                                                                      |                                                               |                            |                         |                      |                         | 201                     | 0/1/6 2     | 0:28   | Н文       | 8                       |
|                                                    | /akefile                                                                       | •                                                                                      |                                                                                         |                                                               |                            |                         |                      |                         | 201                     | 0/1/19      | 20:53  | 文件       |                         |
| board                                              | ∖at91sa                                                                        | m9261                                                                                  | ek∖data                                                                                 | flash∖M                                                       | lakefile]                  |                         |                      |                         |                         |             |        |          |                         |
|                                                    |                                                                                | <b>•</b>                                                                               | \$                                                                                      |                                                               |                            |                         | <b>-</b> 4           | 簡 Find                  | <b>•</b>                |             |        |          | $\langle \cdot \rangle$ |
| Make                                               | file                                                                           |                                                                                        |                                                                                         |                                                               |                            |                         |                      |                         |                         |             |        |          |                         |
| 16<br>17<br>18<br>19<br>20<br>21<br>22<br>23<br>24 | TARGE<br># Boa<br>BOARD<br># Lin<br>LINK<br>#TOP<br>TOP<br>0<br># Nam<br>PROJE | T=AT91<br>rd·nam<br>at91s<br>k·Addr<br>ADDR=0<br>OF_MEM<br>F_MEMO<br>re·of·c<br>CT=dat | SAM926<br>e·(cas<br>am9261<br>ess·an<br>x30000<br>ORY=0x3<br>RY=0x3<br>urrent<br>aflash | 1<br>e'sens<br>ek<br>d'Top_<br>0<br>328000<br>04000<br>'direc | itive!!<br>of_Memo<br>tory | !)<br>ry                |                      |                         |                         |             |        |          |                         |
| 也可以<br><b>3.2</b>                                  | <sup>以在头了</sup><br>编译                                                          | <sup>文件中打</sup><br><b>圣代征</b>                                                          | 丁开 de<br>马                                                                              | bug 的习                                                        | <b>支持,</b> 添               | 加一些                     | を用す                  | 定义                      | 的字符                     | 串。          |        |          |                         |
| 运行<br><b>5 ma</b><br>这里伯<br>编译                     | make 即<br>ke CR(<br>使用的步<br>生成的)                                               | □可:<br>0SS_CC<br>是 arm-□<br>文件:                                                        | MPILE<br>none-ea                                                                        | =arm-<br>ibi-的工                                               | none-ea<br>具链。             | abi-                    |                      |                         |                         |             |        |          |                         |
| 2<br>1<br>代码的                                      | 4516<br>25330<br>15881<br>約 mem                                                | Jan 1<br>Jan 1<br>Jan 1<br>消耗的                                                         | 9 20:9<br>9 20:9<br>9 20:9<br>9 20:9                                                    | 58 dat<br>58 dat<br>58 dat                                    | aflash<br>aflash<br>aflash | _at91<br>_at91<br>_at91 | .sam<br>.sam<br>.sam | 7261e<br>7261e<br>7261e | k.bin<br>k.eli<br>k.maj | n<br>E<br>p |        |          |                         |
| ari<br>te<br>4!                                    | m-none<br>ext<br>516                                                           | e-eabi<br>data<br>Ø                                                                    | -s12e                                                                                   | aatai<br>bss<br>0                                             | dec 4516                   | 11918a<br>11            | hex<br>La4           | filer<br>dataf          | .e1f<br>Name<br>Slash   | _at91       | .sam92 | 261ek.   | elf                     |

生成的 bin 文件用于烧写, elf 文件用于加载调试。

# 4. ucos-II 代码

## 4.1 编译代码

ucos-II 的代码使用 keil MDK 编译,代码的 link 地址必须在 0x2000-0000,与前面 Bootstrap 指定的一致。同时需要设定好 ram 中的异常向量。

对于 SAM9261S SDRAM 这样的应用,建议用 scatter loader file 来控制应用的 mem map。 编译完成后生成 axf 文件如下:

| 🛯 ucos2_sdram.axf | AXF 文件 | 360 KE |
|-------------------|--------|--------|
| ucos2_sdram.bin   | BIN 文件 | 27 KE  |

生成的 axf 文件用于调试, bin 文件用于烧写。

5. 调试代码

## 5.1 初始化环境

首先将 SAM9261S 板子上电,将 dbgu 连接到 PC,开启终端软件,并使板子进入 SAM boot 模式,终端收到 如下信息:

ROMBOOT

连接好 T32,包括板子侧的 20pin 电缆和 PC 侧的 USB 电缆,运行 t32 的 IDE:

| TRACE32                              |          |                          |                        |                          |                  |            |                |          |      |    |            |          |        |       |          |          |
|--------------------------------------|----------|--------------------------|------------------------|--------------------------|------------------|------------|----------------|----------|------|----|------------|----------|--------|-------|----------|----------|
| <u>F</u> ile <u>E</u> dit <u>V</u> i | ew Var   | <u>B</u> reak <u>R</u> u | n <u>C</u> PU <u>N</u> | <u>M</u> isc <u>T</u> ra | ace <u>P</u> erf | Cov Window | v <u>H</u> elp |          |      |    |            |          |        |       |          |          |
| H M I                                | e 6 1    | • II   🖄                 | ? <b>\</b> ?           | •    E                   | 333 🔳            | 🛃 🛃 🐻 ।    | ا 🛓 🏮          |          |      |    |            |          |        |       |          |          |
|                                      |          |                          |                        |                          |                  |            |                |          |      |    |            |          |        |       |          |          |
|                                      |          |                          |                        |                          |                  |            |                |          |      |    |            |          |        |       |          |          |
|                                      |          |                          |                        |                          |                  |            |                |          |      |    |            |          |        |       |          |          |
|                                      |          |                          |                        |                          |                  |            |                |          |      |    |            |          |        |       |          |          |
|                                      |          |                          |                        |                          |                  |            |                |          |      |    |            |          |        |       |          |          |
|                                      |          |                          |                        |                          |                  |            |                |          |      |    |            |          |        |       |          |          |
|                                      |          |                          |                        |                          |                  |            |                |          |      |    |            |          |        |       |          |          |
|                                      |          |                          |                        |                          |                  |            |                |          |      |    |            |          |        |       |          |          |
|                                      |          |                          |                        |                          |                  |            |                |          |      |    |            |          |        |       |          |          |
|                                      |          |                          |                        |                          |                  |            |                |          |      |    |            |          |        |       |          |          |
|                                      |          |                          |                        |                          |                  |            |                |          |      |    |            |          |        |       |          |          |
|                                      |          |                          |                        |                          |                  |            |                |          |      |    |            |          |        |       |          |          |
|                                      |          |                          |                        |                          |                  |            |                |          |      |    |            |          |        |       |          |          |
|                                      |          |                          |                        |                          |                  |            |                |          |      |    |            |          |        |       |          |          |
|                                      |          |                          |                        |                          |                  |            |                |          |      |    |            |          |        |       |          |          |
|                                      |          |                          |                        |                          |                  |            |                |          |      |    |            |          |        |       |          |          |
|                                      |          |                          |                        |                          |                  |            |                |          |      |    |            |          |        |       |          |          |
|                                      |          |                          |                        |                          |                  |            |                |          |      |    |            |          |        |       |          |          |
|                                      |          |                          |                        |                          |                  |            |                |          |      |    |            |          |        |       |          |          |
|                                      |          |                          |                        |                          |                  |            |                |          |      |    |            |          |        |       |          |          |
|                                      |          |                          |                        |                          |                  |            |                |          |      |    |            |          |        |       |          |          |
|                                      |          |                          |                        |                          |                  |            |                |          |      |    |            |          |        |       |          |          |
|                                      |          |                          |                        |                          |                  |            |                |          |      |    |            |          |        |       |          |          |
|                                      |          |                          |                        |                          |                  |            |                |          |      |    |            |          |        |       |          |          |
|                                      |          |                          |                        |                          |                  |            |                |          |      |    |            |          |        |       |          |          |
| B::<br>TRACE32 De                    | evelopme | nt Suste                 | n (C) 19               | 89-2 <b>00</b> 6         | i Lauterk        | ach Datent | echnik         |          |      |    |            |          |        |       |          |          |
| omulato                              | trigger  |                          |                        |                          | Data             |            | DEDE           | SVStore  | Ston | 60 | Broak      | Perietor | c⊻mbol | othor | morriouc |          |
| emulate                              | uiggei   | device                   | • ua                   |                          | Duid             | - vai      |                | La ratem |      | u  |            |          |        | outer | previous | <b>D</b> |
|                                      |          | _                        |                        |                          |                  |            |                |          |      |    | system dow | 0        |        |       | MIX      | <b>P</b> |

使用 Trace32 调试 SAM9 SDRAM 代码

在底端的命令行依次输入如下命令:

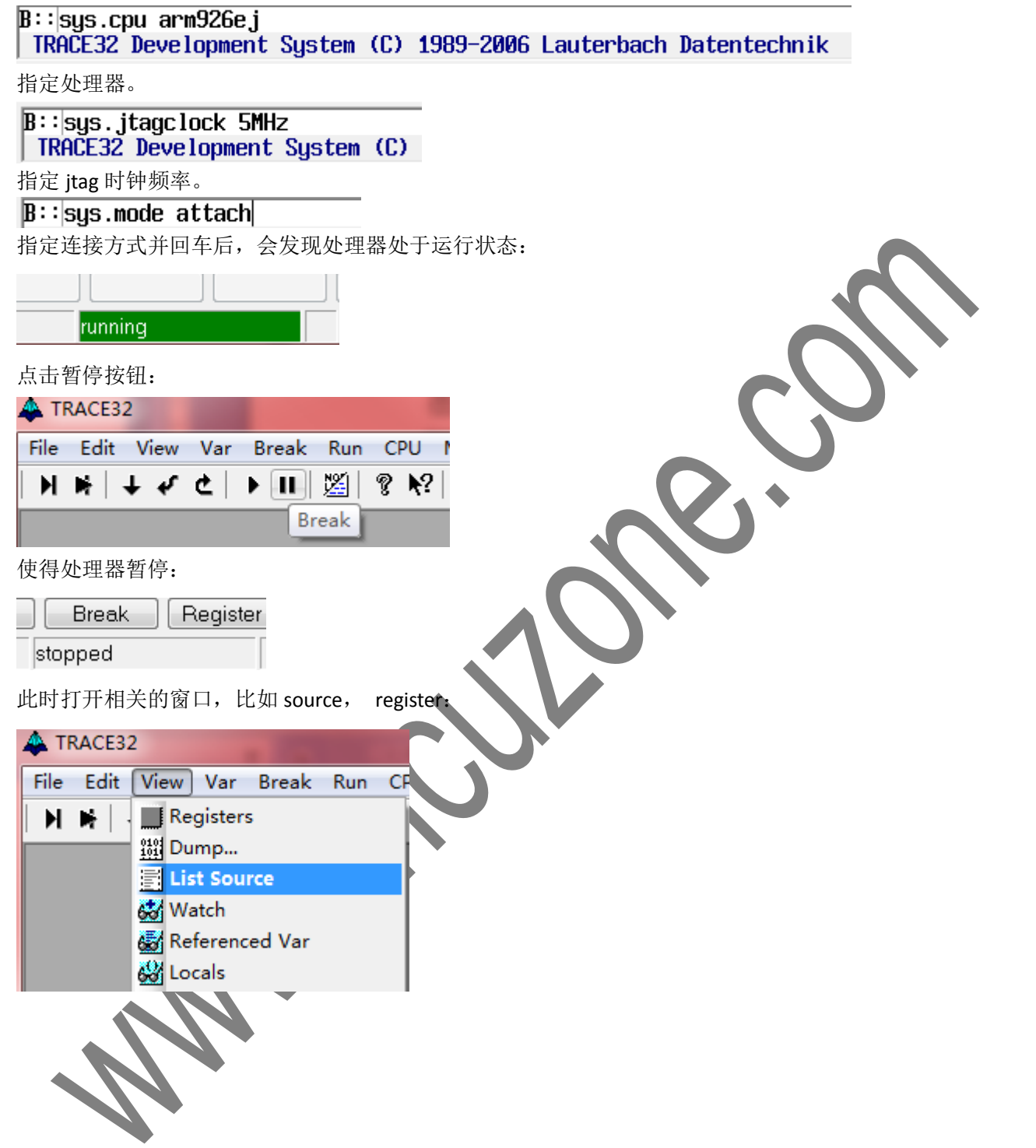

并将其合理排列一下:

| TRACE32                                                                                                    |                                                                                                    |
|----------------------------------------------------------------------------------------------------|----------------------------------------------------------------------------------------------------|
| Eile Edit View Var Break Run ⊆PU Misc Irace Perf Cov ARM Window Help<br>▶ ▶ ↓ ↓ ↓ ↓ ▶ 11   ※   ? ▶?   ◎   ※ 12 # ■ & & & & & & & & & & & & & & & & & &                                                                        |                                                                                                    |
| E BrDatalist                                                                                                    | B:Var.Frame /Locals /Caller                                                                                                    |
| N Step     ₩ Over     ↓ Next     ✔ Return     C Up     ▶ Go     II Breek     ⊠ Mode     Find:       addr/line     code     Label     broasen is     broasen is     broasen is                                                 | Locals ♥ Caller Tasi     Angs ♥ Locals ♥ Caller Tasi     Angliss : 8x400E84 (asp)                                                                                                    |
| Course rule         Course rule         Course rule         Course rule           SR:00400F60         EFFFFC0         b         0x400E70         ^           SR:00400F60         EFFFFC0         b         0x400E70         ^ | -001 SR:0x401354 (asm)                                                                                                    |
| SR:00400F70         EBFFFEF8         b1         0x400B58           SR:00400F74         EAFFFFBD         b         0x400E70                                                                                                    | end of frame                                                                                                    |
| SR:00400778         E92D4010         stndb         r131,{r4,r14}           SR:00400F7C         E1A04000         mov         r4,r0           SP:00400F0C         E5000400         Ide         r0                               |                                                                                                    |
| SR:00400F04         ES00101         Idr         r1, r0, #0x1C1           SR:00400F04         ES00101         Idr         r1, r0, #0x1C1           SR:00400F08         E3110040         tst         r1, #0x1000                | -                                                                                                    |
| SR:00400F8C         0A00000A         beq         0x400FBC           SR:00400F90         E3A01D40         mov         r1,#0x1000                                                                                               |                                                                                                    |
| SR:00400154         E5001020         str         r1, Ir0, #0x20]           SR:004001598         E3801000         mvn         r1, #0x0           SR:004001591         E3801020         str         r0, #0x20]                  |                                                                                                    |
| SR:00400FA0         E3A01000         mov         r1,#0x00           SR:00400FA4         E5801028         str         r1,[r0,#0x28]                                                                                            | address types inpl                                                                                                    |
| SR:00400FA8         E3A01F40         mov         r1,#0x100           SR:00400FA0         E5001000         str         r1,(r0,#0x01)           SR:00400FA0         E5001000         str         r1,(r0,#0x01)                  |                                                                                                    |
| SR:00400FD4         ES801030         str         r1,10,40x301           SR:00400FD4         ES001030         str         r1,0,40x301                                                                                          |                                                                                                    |
| SR:00400FBC         E3110001         tst         r1,#0x1           SR:00400FC0         13A01001         movne         r1,#0x1                                                                                                 |                                                                                                    |
| SR:004001C3         Close 11,00004         strne         r1,r0,#0x20J           SR:00400FC3         11,000004         movne         r0,r4           SP:00400FC3         11,000004         hovne         r0,r4                 | B::Register                                                                                                    |
| SR:80400FD0         ESD4004         Idth         rdy.[r4,#0x4]           SR:80400FD4         E8D8010         Idmia         r13!, (r4,pc)                                                                                      | N N RØ FFFA4000 R8 81A01085 SP> 00327088 A<br>2 - R1 00400F78 R9 00327058 +04 00401354<br>- R1 00400F78 R9 00327058 +04 00401354<br>- R1 00400F78 R9 00327058 +04 00400578 +04 00401354<br>- R1 00400F78 R9 00327058 +04 00420578 +04 0040058 +04 0040058 +04 0040058 +04 0040058 +04 0040000000000000000000000000000000 |
| SR:00400FD8         E92D43F0         stmdb         r13!,(r4-r9,r14)           SR:00400FDC         E1007000         mov         r7,r0                                                                                          | V _ R3 00327088 R10 4917534H *08 8086004<br>V _ R3 00327088 R11 6BF5C3F3 *0C 264BCBE5<br>I R4 00327070 R12 2000 *10 B5F64092                                                                                                    |
| SR:00400FE4         E5905000         Idr         r4, Ir01, H0x8           SR:00400FE4         E5905000         Idr         r5, Ir01           SR:00400FE4         E1009002         mov         r4, r22                        | F F R5 00327070 R13 00327F90 +14 74577A16<br>T _ R6 1000 R14 00401354 +18 6B4C06A7                                                                                                    |
| SR:00400FEC         E1008001         mov         r8;r1         +                                                                                                    | J _ R7 0C028242 PC 00400F84 +1C 2CA8104E<br>svc SPSR 10 CPSR 800000D3 +20 F4B2221F -                                                                                                    |
|                                                                                                    |                                                                                                    |
| TRACE32 Development System (C) 1989-2006 Lauterbach Datentechnik                                                                                                    |                                                                                                    |
| emulare trigger devices trace Data Var PEHP System Step Go<br>SR:00400F84 stop                                                                                                    | ped MIX UP                                                                                                    |
| 排列好后可以将当前的设置保友到文件,                                                                                                    |                                                                                                    |
|                                                                                                    |                                                                                                    |
|                                                                                                    |                                                                                                    |
|                                                                                                    |                                                                                                    |
|                                                                                                    |                                                                                                    |
|                                                                                                    |                                                                                                    |
| Go Arrange Icons                                                                                                    |                                                                                                    |
| Create Duplicate window                                                                                                    |                                                                                                    |
| 1F70 Clear Windows on Page                                                                                                    |                                                                                                    |
| Clear Windows on Fage                                                                                                    |                                                                                                    |
| B58                                                                                                    |                                                                                                    |
| E70 😰 Store Windows to                                                                                                    |                                                                                                    |
| Load Windows from                                                                                                    |                                                                                                    |
|                                                                                                    |                                                                                                    |
| 下伏可以直接 load 这个 window 的 这直从 间 避 免 里 夏 设 直。                                                                                                    |                                                                                                    |
| 比如 save 到这个文件:                                                                                                    |                                                                                                    |
| ▶ T32 ▶ dbg_cmm                                                                                                    |                                                                                                    |
|                                                                                                    |                                                                                                    |
|                                                                                                    |                                                                                                    |
| 2222                                                                                                    |                                                                                                    |
| <b>中</b> 你                                                                                                    |                                                                                                    |
| man3009.cmm                                                                                                    |                                                                                                    |
| 下次左从珊翠煊止时 古拉庙田下面的人人計可以加我穷口汎罢                                                                                                    |                                                                                                    |
| Γ(八仁处理益停止凹, 旦佞使用下凹的命令肌可以加软菌口设直:                                                                                                    |                                                                                                    |
| B::do_dbg_cmm\man3009_cmm                                                                                                    |                                                                                                    |

B::|do dbg\_cmm\man3009.cmm TRACE32 Development System (C)

## 5.2 加载 Bootstrap

使用命令加载 Bootstrap 的 elf 文件:

 $\texttt{B::} \texttt{d.load.elf_j:\weakset} are \texttt{Bootstrap-v1.14} ard \texttt{at91sam9261ek} ataflash \texttt{dataflash\_at91sam9261ek.elf} are \texttt{bootstrap-v1.14} ard \texttt{at91sam9261ek} are \texttt{bootstrap-v1.14} ard \texttt{at91sam9261ek} are \texttt{bootstrap-v1.14} are \texttt{bootstrap-v1.14}$ 

文件路径可以粘贴进去,也可以凭记忆输入,支持 tab 键自动补全。 敲回车可以看到 elf 被加载,并进入 debug 状态。 如果找不到 source 文件,可以用下面命令指定搜索路径:

#### B::SYMBOL.SPATH j:\uShare\Bootstrap-v1.14\

代码合一的效果: B::Data.List - - **- - X** N Step ] Nover 🖌 🗸 Return C Up Go Go I Break 🛛 🖄 Mode 🗍 Find: crt0\_qnu.S ↓ Next addr/line code label mnemonic comment .alion 4 reset: /\* Exception vectors (should be a branch to be detected as a valid code by the rom \*/exception\_vectors: 54 b reset\_vector /\* reset \*/ SR:0030000 0x30003 \_init\_stack ADreset h /\* Undefined Instruction \*/ undef\_vector 55 b SR:00300004 FANNNAS 0x300020 undef\_vector b 56 swi\_vector /\* Software Interrupt \*/ b SD-0000000 EU00000E ь 使用 mode 按钮可以转换为源文件和反汇编两种方式, 上图显示的是反汇编方式,也可以方便的查看源码。 使用上方的按钮可以控制程序的运行: [B::Data.List] 🗸 Return 💵 Break 📗 🎇 Mode 🕨 Step 🚽 Nover 🖌 **↓** Next Ċ Up -Go Find: addr/line code label mnemonic comment init\_stack: 81 sp,=TOP\_OF\_MEM 1dr SR:0030003C \_init\_st..:mov r13,#0x304000 同时可以观察寄存器窗 B::Register N RØ **R8** SP> ACDCEDB5 Ы FFFA4000 81A01085 00400F78 R9 00327058 +04 E38F6EFD R1 R2 0108 R10 4917B54A +08 4F6D4EB5 \_ V Ī R3 00327088 6BF5C3F3 +0C BACF7E0F R11 Ι R4 00327070 R12 2000 +10 CEEFFBD4 F **R5** 00327070 R13 00304000 +14 2EF55739 Т R6 1000 R14 00401354 +18 7974DB7B 0C028242 J R7 PC 00300040 +1C 3E6757EF \_ SPSR CPSR 8000003 +20 9428FA39 10 SVC

由于加载 Bootstrap 的目的只是为了初始化 SDRAM,所以直接在程序最后设置一个断点:

|               |                 |               |       |     | the second second second second second second second second second second second second second second second se |  |
|---------------|-----------------|---------------|-------|-----|----------------------------------------------------------------------------------------------------|--|
| 183           | bx              | $\mathbf{r}0$ |       |     |                                                                                                    |  |
| SR:00300100   | E12FFF10        |               |       | bx  | r0                                                                                                    |  |
| VU100C00+05   | N0204404        | - In          | data: | ded | 00001107                                                                                                    |  |
| 使用 Trace32 调词 | 式 SAM9 SDRAM 代码 |               |       |     |                                                                                                    |  |

**MAN3009A** 

设置断点的方法是直接双击要设置的程序位置即可,设置完成后在断点窗口里也可以看见:

| 以且明点的方法<br>⑧ B::Break.Lis | 定且按从山安!<br>t         |                              |                             | 口主也可以有见        | :                  |
|---------------------------|----------------------|------------------------------|-----------------------------|----------------|--------------------|
| X Delete All              | 🕽 Disable All 🔘 E    | nable All 🛛 😕 Init           | 🛿 Select) 😰                 |                |                    |
| address<br>R:00300100     | types<br>Program     | impl<br>SOFT _gov            | 2                           |                |                    |
| 点击程序控制里                   | h Go 按钮,             | -9-                          |                             |                |                    |
| C Un                      | ▶ Gn II B            | reak Mode                    |                             |                |                    |
| mnemonic                  |                      | comment                      |                             |                |                    |
| 程序停在断点处                   | 2:                   |                              |                             |                | $\mathbf{\Lambda}$ |
| SR:003000FC               | E1AØEØØF             | ·, r- m                      | ov r14,pc                   |                |                    |
| 183<br>SR:00300100        | bx<br>E12FFF10       | r0<br>b                      | x r0                        |                |                    |
| SR:00300104               | 003011A4             | _lp_data: d                  | cd 0x3011A4                 |                |                    |
| 灰条即是当前 P                  | C 的位置,现在             | 寄存器显示程序将跳结                   | 转到 0x2000-0000 处词           | 室行:            |                    |
| B::Register               | 000000 00            |                              |                             |                |                    |
| Z _ R1                    | 0350 R9              | 00327058 +04                 |                             |                |                    |
| C _ R2<br>V _ R3 Ø        | 0 R10<br>03011A4 R1: | 4917854A +08<br>68F5C3F3 +0C |                             |                |                    |
| PC 上的终端串口                 | 口也会有 Bootsti         | rap 的 debug 输出:              |                             |                |                    |
| >Start AT916              | Bootstrap            |                              |                             |                |                    |
| 此可, SDRAIM L              | 口空彻炉化刷角              | °                            |                             |                |                    |
| 5.3 加载 ι                  | ıcos-II              |                              | ·                           |                |                    |
|                           |                      |                              |                             |                |                    |
| 在前面的 Bootst               | rap 在断点处停            | 下后,直接使用相同的                   | 的命令再次加载 ucos-               | II 的 axf 文件:   |                    |
| B::d.load.el              | f                    | `\M29261S\s                  | sam9_ucos2_mdk_sd           | ram\output\uco | os2_sdram.axf      |
| 加载的效果:                    | $\Lambda N$          |                              |                             |                |                    |
|                           | ENTRY<br>Entry reset | •                            |                             |                |                    |
| 103                       | ь                    | recat vector                 | · recet                     |                |                    |
| SR:2000000                | EA00000D             | b                            | 0x20000030                  | ,              |                    |
| 104<br>SR:20000004        | ь<br>ЕА000005        | undef_vector<br>b            | c ; Undefined<br>0x20000020 | Instruction    |                    |
| 105<br>SR:2000008         | <b>b</b><br>Еа000005 | swi_vector<br>h              | ; Software :<br>0x20000024  | Interrupt      |                    |
| 106<br>SR:20000000        | р<br>Голалас         | pabt_vector                  | ; Prefetch A                | abort          |                    |
| 107                       | LU0000000            | dabt_vector                  | ; Data Abort                | t              |                    |
| 58:20000010<br>108        | сниииии5<br><b>b</b> | b<br>rsvd_vector             | interved; ; reserved        | ,              |                    |
| SR:20000014               | EA000005             | b                            | 0x20000030                  | 1              |                    |

PC 指针位于 0x2000-0000 处。

| 源代码方式:    |             |              |             |                |
|-----------|-------------|--------------|-------------|----------------|
| addr/line | source      |              |             |                |
|           | Entry_reset |              |             |                |
| 103       | b           | reset_vector | ; reset 👘   |                |
| 104       | b           | undef_vector | ; Undefined | d Instruction  |
| 105       | b           | swi_vector   | ; Software  | Interrupt      |
| 106       | b           | pabt_vector  | ; Prefetch  | Abort          |
| 107       | b           | dabt_vector  | ; Data Abor | rt             |
| 108       | b           | rsvd_vector  | ; reserved  |                |
| 109       | b           | irg_vector   | ; IRQ :     | : read the AIC |
| 110       | b           | fiq_vector   | ; FIQ       |                |
|           |             |              |             |                |

#### undef\_vector

此时可以使用程序控制命令控制程序的运行:

| 130 |         | ldr     | r0. = TOP OF | STACK    | : defined | in Makefile  |     |
|-----|---------|---------|--------------|----------|-----------|--------------|-----|
|     |         | 2.02    |              |          | ,         |              |     |
|     | : - Set | uv Fast | Interrupt M  | ode and  | set FIO M | ode Stack    |     |
| 133 | /       | msr     | CPSR_c, #(A  | RM_MODE_ | FIQ¦I_BIT | F_BIT)       |     |
| 134 |         | mov     | r13, r0      |          |           | ; Init stack | FIQ |
| 135 |         | sub     | r0, r0, #F   | IO_STACK | SIZE      |              |     |

## 5.4 设置断点

.

虽然可以直接找到代码所在,然后双击打断点。但是当工程中包含的文件很多时,找代码也是麻烦。在 T32 的调试环境下可以很方便的设置断点,只要知道公有函数的名字。 比如,ucos-II 的代码中有一个在 RAM 中安装异常向量的函数:

```
55
51 ; IRAM must remap to 0 for ARM execeptions
52 ER_IRAM_VECTOR 0x000000 EMPTY 0x100
53 {
54 ; OS_CPU_InitExceptVect() will install ISR here
55 }
56
```

直接在 T32 环境的命令行中输入:

B::b.s OS\_CPU\_InitExceptVect

输入过程中可以使用 tab 键自动补全。输入完成后回车,即可在那个函数处设置一个断点:

| 😢 B::Break.List |             |              |                             |   |
|-----------------|-------------|--------------|-----------------------------|---|
| 🗶 Delete All 🔘  | Disable All | 🕽 Enable All | 🛛 Init 🛛 🖉 Select 😰 Store 💈 | 9 |
| address         | types       | impl         |                             | _ |
| R:20004A70      | Program     | SOFT         | OS_CPU_InitExceptVect       | * |
|                 |             |              |                             |   |

选择 Store...可以将当前的断点设置保存到文件,而使用 Load...可以加载以前的断点设置文件,可以直接使用之前的断点设置,继续调试。

#### 使用 Trace32 调试 SAM9 SDRAM 代码

#### 按运行,看到代码停在断点处:

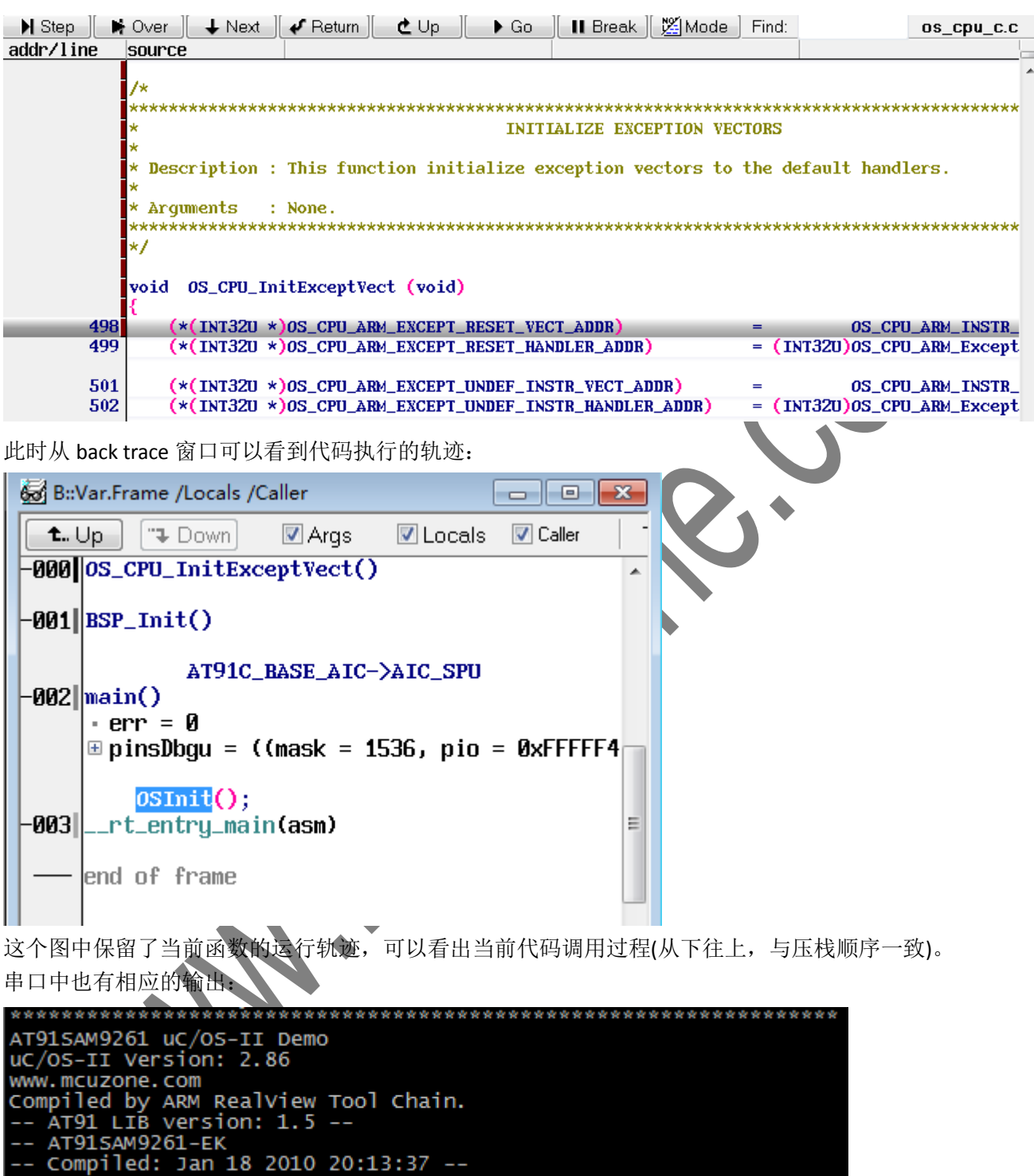

## 5.5 查看内存

在前面的代码处停下来后,我们可以打开内存查看窗口,看看异常向量的安装。

B::d.dump 0x0 /NOASCII

使用 Trace32 调试 SAM9 SDRAM 代码

回车后会打开内存查看窗口。也可以使用菜单提供的功能:

| A TRACE32 | 2                         |    |
|-----------|---------------------------|----|
| File Edit | View Var Break Run        | CF |
| N N   -   | <u>R</u> egisters         |    |
| (         | <u>翰 D</u> ump            |    |
| B::Dat    | List Source               |    |
| 🛛 🔪 Step  | 🐼 <u>W</u> atch           |    |
| addr/1    | 🛃 Re <u>f</u> erenced Var |    |

设置参看方式,由于是代码不需要 ascii 的显示,同时显示为 Long 类型,因为 ARM 指令是 32 位:

| Address / Expr                                                      | ession ———                                                         |                                                                                        |                                                 |                                 |                                      |                                        |
|---------------------------------------------------------------------|--------------------------------------------------------------------|----------------------------------------------------------------------------------------|-------------------------------------------------|---------------------------------|--------------------------------------|----------------------------------------|
| 0×0                                                                 |                                                                    |                                                                                        | 🗕 🚺 🗆 HL                                        | L                               | $\frown$                             |                                        |
| Width<br>◎ default<br>◎ Byte<br>◎ Word<br>● Long<br>显示 data 窗口:     | Access<br>default<br>E                                             | Options<br>Track<br>Orient<br>Ascii<br>SpotLight                                       | Flag<br>Read<br>Write                           | S.                              | 3.                                   | •                                      |
| 蹴 B::Data.dump ((                                                   | 0x0) /Long /NoAscii                                                | /DIALOG                                                                                |                                                 |                                 |                                      | , o <mark>x</mark>                     |
| C:0x0                                                               | j∄jFind M                                                          | odify Long                                                                             | - E Tra                                         | ok 🛛 📝 Hex                      | 🗖 Ascii                              |                                        |
| address                                                             | 0<br>5000000 50000                                                 |                                                                                        |                                                 | 4<br>00201104                   |                                      |                                        |
| SD:00000020<br>SD:00000040<br>SD:00000060                           | EAFFFFFE EAFFF<br>E59F00D0 E5901<br>E1811002 E58 <u>01</u>         | 603 EH000005 EH00<br>FFE EAFFFFE EAFF<br>000 E3A02001 E011<br>000 E59F00A8 E590        | FFFE EAFFFFFE<br>1002 1A000009<br>1000 E3A02001 | EAFFFFE<br>E59F00C0<br>E0111002 | EAFFFFFE  <br>E3A01901  <br>ØAFFFFFB | E3A0D9C1 =<br>E3A02001 -<br>E59F009C _ |
| 在安装向量的代码                                                            | 马中单步, 就可以                                                          | 看到 data 区域的变化                                                                          |                                                 |                                 |                                      |                                        |
| 507 (*(<br>508 (*(                                                  | INT32U *)0S_CPU_<br>INT32U *)0S_CPU_                               | ARM_EXCEPT_PREFETCH_<br>ARM_EXCEPT_PREFETCH_                                           | ABORT_VECT_ADDR<br>ABORT_HANDLER_A              | ) =<br>DDR) = (INT              | OS_CPU_<br>(32U)OS_CPU_              | ARM_INSTR_<br>ARM_Except               |
| 510 (*(<br>511 (*(                                                  | INT32U *)OS_CPU_<br>INT32U *)OS_CPU_                               | ARM_EXCEPT_DATA_ABOR<br>ARM_EXCEPT_DATA_ABOR                                           | T_VECT_ADDR)<br>T_HANDLER_ADDR)                 | =<br>= (IN]                     | OS_CPU_<br>320)0S_CPU_               | ARM_INSTR_<br>ARM_Except               |
| 513 (*(<br>514 (*(                                                  | INT32U *)OS_CPU_<br>INT32U *)OS_CPU_                               | ARM_EXCEPT_ADDR_ABOR<br>ARM_EXCEPT_ADDR_ABOR                                           | T_VECT_ADDR)<br>T_HANDLER_ADDR)                 | =<br>= (IN]                     | OS_CPU_<br>1320)OS_CPU_              | ARM_INSTR_<br>ARM_Except               |
| 安装的向量:                                                              |                                                                    |                                                                                        |                                                 |                                 |                                      |                                        |
| 🚻 B::Data.dump                                                      | (0x0) /Long /NoA                                                   | scii /DIALOG                                                                           |                                                 |                                 |                                      |                                        |
| C:0x0                                                               | ji∰j Find                                                          | Modify                                                                                 | <b>•</b>                                        |                                 |                                      |                                        |
| address<br>SD:00000000<br>SD:00000010<br>SD:00000020<br>SD:00000030 | 0<br>▶E59FF018 E59<br>EA000005 003<br>20004C10 200<br>EAFFFFFE EAF | 4 8<br>0FF018 E59FF018 8<br>0011A4 EA000005 8<br>004C20 20004C30 2<br>FFFFE EAFFFFFE 8 | C_<br>59FF018<br>A000005<br>20004C40<br>3A0D9C1 |                                 |                                      |                                        |

一直单步到该函数结束,可以看到代码的执行位置:

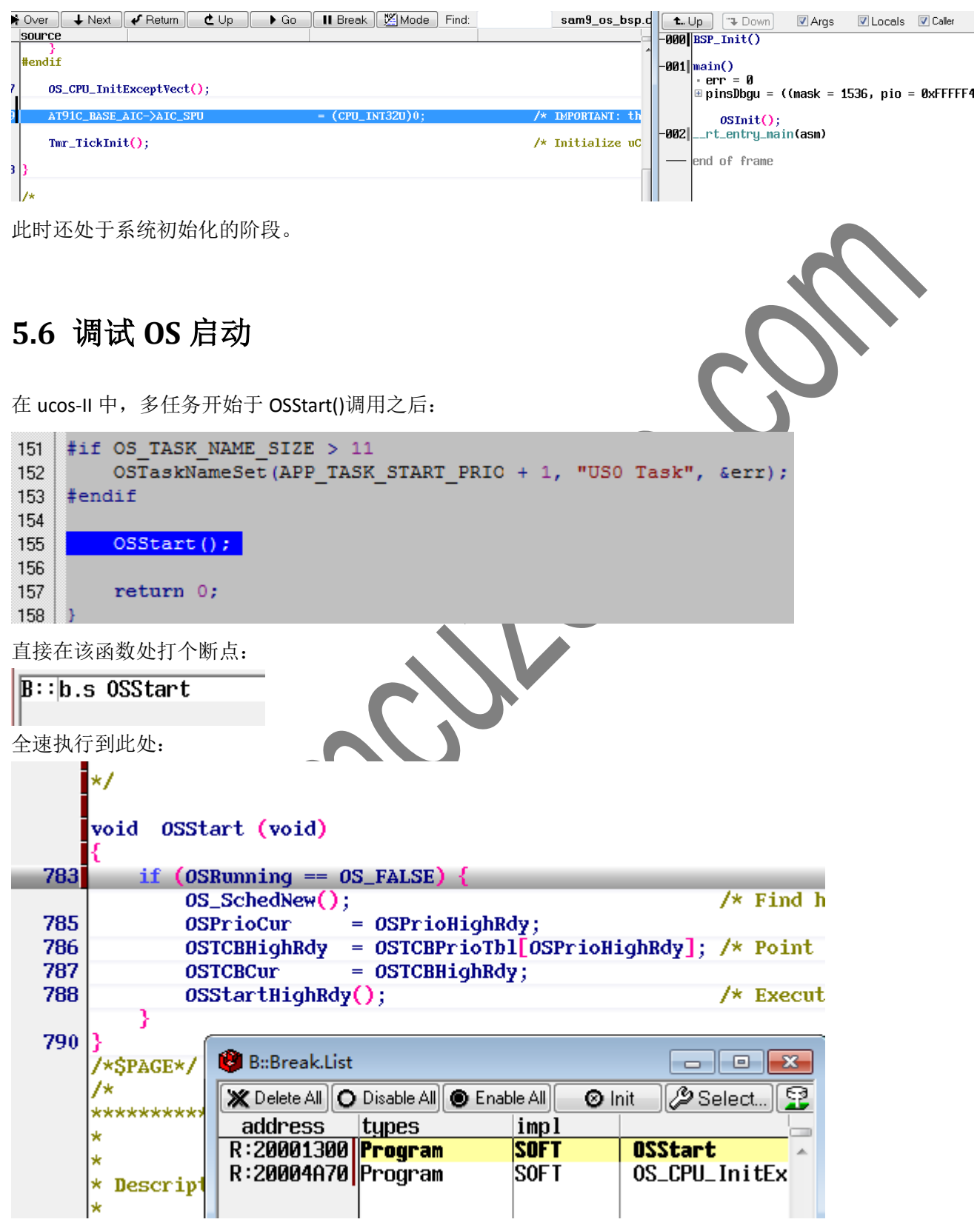

注意,断点窗口显示的断点命中状态。

这个函数计算当前系统最高优先级的任务,然后调用 OSStartHighRdy()真正的启动这个任务。

| 高亮调用 OSSt             | artHighRdy()的那行,                                                                   | 右键选择"Go Till",                           |              |                                        |                                             |  |  |
|-----------------------|------------------------------------------------------------------------------------|------------------------------------------|--------------|----------------------------------------|---------------------------------------------|--|--|
| void (                | )SStart <mark>(v</mark> oid)                                                       |                                          |              |                                        |                                             |  |  |
| 783 if                | (OSPunning == 0                                                                    | E EXISE)                                 |              |                                        |                                             |  |  |
| 705 11                | OS_SchedNew();                                                                     | LAUSE) (                                 |              |                                        |                                             |  |  |
| 785                   | OSPrioCur =                                                                        | = OSPrioHighRdy;                         |              |                                        |                                             |  |  |
| 786                   | OSTCBHighRdy =                                                                     | = OSTCBPrioTb1[OS                        | SPrioHigh    | Bdy];                                  |                                             |  |  |
| 787                   | OSTCBCur =                                                                         | <pre>= OSTCBHighRdy;</pre>               |              |                                        |                                             |  |  |
| }                     | obstar thrynwys                                                                    | Program Add                              | dress        |                                        |                                             |  |  |
| 790 }                 |                                                                                    | 🛨 Go Till                                |              |                                        |                                             |  |  |
| /*\$PAGI              | E*/                                                                                | 😻 Breakpoint                             |              |                                        |                                             |  |  |
| /*                    |                                                                                    | Breakpoints                              |              |                                        |                                             |  |  |
| 程序停在调用                | 处:                                                                                 |                                          |              |                                        |                                             |  |  |
| void                  | d OSStart (void)                                                                   | )                                        |              |                                        |                                             |  |  |
| {                     |                                                                                    |                                          |              |                                        | N                                           |  |  |
| 783                   | if (OSRunning ==                                                                   | = OS_FALSE) {                            |              |                                        |                                             |  |  |
| 785                   | OSPrioCur                                                                          | );<br>= OSPrioHighRe                     | lv :         |                                        |                                             |  |  |
| 786                   | OSTCBHighRdy                                                                       | <pre>/ = OSTCBPrioTbl</pre>              | [OSPrioH     | ighRdy]; 🏓                             |                                             |  |  |
| 787                   | OSTCBCur                                                                           | = OSTCBHighRdy                           | 13           |                                        |                                             |  |  |
| 788                   | OSStartHigh                                                                        | Rdy();                                   | _            | /                                      |                                             |  |  |
| 790 3                 | 1                                                                                  |                                          |              | _                                      |                                             |  |  |
| 打开反汇编模                | 式:                                                                                 |                                          |              |                                        |                                             |  |  |
| SR:20001340 F         | 5810028                                                                            |                                          | str rØ       | .[p1.#0v28]                            |                                             |  |  |
| SR:20001344 E5        | 5810020                                                                            |                                          | str r0       | ,[r1,#0x20]                            |                                             |  |  |
| 788<br>SR:20001348 EA | OSStartHighRdy<br>MOODF8                                                           | 2 <mark>0</mark> ;                       | b Øx         | /* Execute targ<br>20004830            | get specific code to st<br>; OSStartHighRdu |  |  |
| 2                     | *\$PAGE*/                                                                          |                                          |              |                                        | ,                                           |  |  |
| 单步跟入:                 |                                                                                    | $\sim$                                   |              |                                        |                                             |  |  |
| 📕 Step 🛛 🛤            | Over 🔶 Next 🖌 Re                                                                   | turn 🕑 Up 🕞 Go                           | 📕 Break      | Mode Find:                             | os_cpu_a.S                                  |  |  |
| addr/line o           | code label                                                                         |                                          | mnemonic     |                                        | comment                                     |  |  |
|                       | ;*************************************                                             | *****                                    | START MUI    | ************************************** | *******                                     |  |  |
|                       | ; void OSStartHighRdy(void)                                                        |                                          |              |                                        |                                             |  |  |
|                       | ; Note(s) : 1) OSStar<br>a) Cal                                                    | tHighRdy() MUST:<br>1 OSTaskSwHook() the | n            |                                        |                                             |  |  |
|                       | ; b) Set                                                                           | OSRunning to TRUE,                       | ·,           |                                        |                                             |  |  |
| ŀ                     | ; c) Switch to the highest priority task.<br>:************************************ |                                          |              |                                        |                                             |  |  |
|                       | 1995tartHighBdy                                                                    |                                          |              |                                        |                                             |  |  |
|                       | obter enrymay                                                                      |                                          |              |                                        |                                             |  |  |
| 156                   | MSR CPSR_c. #                                                                      | OS_CPU_ARM_CONTROL_                      | INT_DIS   OS | ; Cl<br>S_CPU_ARM_MODE_S               | hange to SVC mode.<br>SVC)                  |  |  |
| SR:20004B30           | 321F0D3 OSSta                                                                      | rtHighRdy:                               | msr cp       | sr_c,#0xD3                             |                                             |  |  |
| 158                   | LDR R0, _OS_T                                                                      | askSwHook                                |              | ; 0:                                   | STaskSwHook();                              |  |  |
| SR:20004B34 E         | 159F0258<br>MOV LR. PC                                                             |                                          | ldr rØ       | ,0x20004D94                            |                                             |  |  |
| SR:20004B38           | E1AOEOOF                                                                           |                                          | mov r1       | 4, рс                                  |                                             |  |  |
| SR:20004B3C           | BX RU<br>F12FFF10                                                                  |                                          | hx rØ        | 1                                      |                                             |  |  |

如果不习惯反汇编模式,可以直接看源码:

|                                                                    | ;*****                                                        | ;*************************************                            |                                                                                                    |                                                                                                    |                                            |  |  |  |  |
|--------------------------------------------------------------------|---------------------------------------------------------------|-------------------------------------------------------------------|----------------------------------------------------------------------------------------------------|----------------------------------------------------------------------------------------------------|--------------------------------------------|--|--|--|--|
|                                                                    | ;<br>; Note(;<br>;<br>;<br>;*****                             | s) : 1) OS<br>a)<br>b)<br>c)                                      | StartHighRdy() M<br>Call OSTaskSwHo<br>Set OSRunning t<br>Switch to the h                                 | UST:<br>ok() then,<br>o TRUE,<br>ighest priority tasl                                                                                                    | k.<br>************************************ |  |  |  |  |
| 156                                                                | OSStart)<br>MSR                                               | HighRdy<br>CPSR                                                   | ⊂ #(OS CPU ARM                                                                                            | CONTROL INT DIS ! OS                                                                                                    | ; Change to SVC mode.                      |  |  |  |  |
| 158<br>159<br>160                                                  | LDR<br>MOV<br>BX                                              | R0, _(<br>LR, P0<br>R0                                            | DS_TaskSwHook<br>C                                                                                        |                                                                                                    | ; OSTaskSwHook();                          |  |  |  |  |
| 162<br>163<br>164                                                  | LDR<br>MOV<br>STR                                             | R0, _(<br>R1, #<br>B R1, []                                       | DS_Running<br>1<br>R0]                                                                                    |                                                                                                    | ; OSRunning = TRUE;                        |  |  |  |  |
| 单步<br>在执                                                           | 跟踪这段<br>行恢复寄                                                  | 代码,可以<br>存器之前停                                                    | 看到任务是如何被<br>下:                                                                                            | <b></b> 皮启动的。                                                                                                    | <b>v</b>                                   |  |  |  |  |
|                                                                    | 171<br>172<br>;                                               | LDR<br>MSR<br>LDMFD                                               | R0, [SP], #4<br>SPSR_cxsf, R0<br>SP!, {R0-R12                                                             | , LR, PC}^                                                                                                    |                                            |  |  |  |  |
| 注意                                                                 | <b>176</b><br>此时的寄                                            | LDMFD<br>LDMFD                                                    | SP!, {PC}^                                                                                                |                                                                                                    |                                            |  |  |  |  |
|                                                                    | B::Registe                                                    | r                                                                 |                                                                                                    |                                                                                                    | <b>K</b>                                   |  |  |  |  |
| N _<br>2 Z<br>C C<br>V _<br>I I<br>F F<br>T _<br>J _<br>SVC<br>Q _ | RØ<br>R1<br>R2<br>R3<br>R4<br>R5<br>R6<br>R7<br>SPSR<br>USR : | 13<br>1<br>208015D8<br>60<br>20005FC4<br>208026BC<br>0<br>0<br>13 | R8<br>R9 0032705<br>R10<br>R11<br>R12<br>R13 2080083<br>R14 20004B4<br>PC 20004B6<br>CPSR 6000001<br>FIQ: | 0 SP> 30000000<br>58 +04 01010101<br>1 +08 02020202<br>0 +0C 03030303<br>0 +10 04040404<br>34 +14 05050505<br>10 +18 06060606<br>50 +1C 07070707<br>13 +20 08080808<br>+24 09090909<br>+28 10101010 |                                            |  |  |  |  |
| 特别<br>按下                                                           | 要注意其<br>单步恢复<br><b>75</b>                                     | 中的 SP, 村<br>寄存器:<br>LDMFD<br>LDMFD S                              | 这中的数据就是马_ SP!, {R0-R12, 1 P!, {R0-R12, 1 P!, {R0-R12, 1 P!, {R0-R12, 1 P!                                 | 上要恢复的数据。<br>LR, PC}^<br>LR}                                                                                                    |                                            |  |  |  |  |

| 恢复                                                                                                    | 出的寄存                                                                                                    | 子器:                                                                                         |                                                                           |                                                                                                    |                                                                           |                                                        |        |       |        |
|----------------------------------------------------------------------------------------------------|----------------------------------------------------------------------------------------------------|---------------------------------------------------------------------------------------------|---------------------------------------------------------------------------|----------------------------------------------------------------------------------------------------|---------------------------------------------------------------------------|--------------------------------------------------------|--------|-------|--------|
|                                                                                                    | B::Registe                                                                                                    | er                                                                                          |                                                                           |                                                                                                    | [                                                                         | <u> </u>                                               |        |       |        |
| NZCVIFTJSVC<br>再执                                                                                                    | RØ<br>R1<br>R2<br>R3<br>R3<br>R4<br>R5<br>R6<br>R7<br>SPSR<br>USR:                                                     | 0<br>01010101<br>02020202<br>03030303<br>04040404<br>05050505<br>06060606<br>07070707<br>13 | R8<br>R9<br>R10<br>R11<br>R12<br>R13<br>R14<br>PC<br>CPSR<br>FIQ:<br>一个任约 | 08080808<br>09090909<br>10101010<br>1111111<br>12121212<br>2080086C<br>14141414<br>20004B64<br>600000D3 | SP><br>+04<br>+08<br>+0C<br>+10<br>+14<br>+18<br>+1C<br>+20<br>+24<br>+28 | 20000220<br>00000000<br>00000000<br>00000000<br>000000 |        |       |        |
| ist]                                                                                                    |                                                                                                    |                                                                                             |                                                                           |                                                                                                    |                                                                           |                                                        |        |       |        |
|                                                                                                    | Over                                                                                                    | ↓ Next                                                                                      | Return                                                                    | Ċ Up 🗌                                                                                                  | 🕨 Go                                                                      | o 🛛 🚺 Break                                            | Mode 🕅 | Find: | main.c |
| <pre>3 Source<br/>0S_STK stk_MainTask[APP_TASK_START_STK_SIZE] = {0};<br/>0S_STK stk_US0Task[APP_TASK_START_STK_SIZE] = {0};<br/>static void MainTask(void *p_arg)<br/>4</pre> |                                                                                                    |                                                                                             |                                                                           |                                                                                                    |                                                                           |                                                        |        |       |        |
|                                                                                                    | <pre>p_arg = p_arg;</pre>                                                                                              |                                                                                             |                                                                           |                                                                                                    |                                                                           |                                                        |        |       |        |
| 27                                                                                                    | 7 printf("\n\rSYS info:\n\r");                                                                                         |                                                                                             |                                                                           |                                                                                                    |                                                                           |                                                        |        |       |        |
| 29                                                                                                    | 9 printf("PCK = %10dHz\n\r", BOARD_MCK * 2);                                                                           |                                                                                             |                                                                           |                                                                                                    |                                                                           |                                                        |        |       |        |
| 31                                                                                                    | pri                                                                                                    | ntf("MCK =                                                                                  | %10dHz`                                                                   | \n\r", BOAR                                                                                             | D_MCK                                                                     | );                                                     |        |       |        |
| 33<br>34<br>36                                                                                                    | <pre>33 if (CP15_Is_I_CacheEnabled()) 34 printf(" I Cache Enabled\n\r"); else 26 mintf(" I Cache Dischlad\r\r");</pre> |                                                                                             |                                                                           |                                                                                                    |                                                                           |                                                        |        |       |        |
| 首先                                                                                                    | 运行——                                                                                                    | 上代石。                                                                                        |                                                                           |                                                                                                    |                                                                           | - /)                                                   |        |       |        |

单步运行一些代码:

| 41 | <pre>printf(" D Cache Disabled\n\r");</pre>                        |
|----|--------------------------------------------------------------------|
| 43 | if (CP15_Is_MMUEnabled())                                          |
| 44 | printf(" MMU Enabled\n\r");                                        |
| 46 | else<br>printf(" MMU Disabled\n\r");                               |
| 48 | <pre>printf(BANNER);</pre>                                         |
| 50 | LED_Configure(1);                                                  |
| 53 | <pre>#if OS_TASK_STAT_EN &gt; 0 OSStatInit();</pre>                |
| 54 | <pre>printf("OSIdleCtrMax = %10d\r\n", OSIdleCtrMax); #endif</pre> |

串口中的相应输出:

| sys info:         |  |
|-------------------|--|
| PCK = 198656000Hz |  |
| MCK = 99328000Hz  |  |
| I Cache Enabled   |  |
| D Cache Disabled  |  |
| MMU Disabled      |  |

当前还在任务 MainTask()中,直接在另一个任务 USOTask()中打个断点:

```
static void US0Task(void *p_arg)
 68
    ł
     // USARTO TXD pin definition.
    #define PIN_TXD_0 {1 << 8, AT91C_BASE_PIOC, AT91C_ID_PIOC, PIO_PERIPH_A, PIO_DEFAULT}</pre>
    // USART0 RXD pin definition.
    #define PIN_RXD_0 {1 << 9, AT91C_BASE_PIOC, AT91C_ID_PIOC, PIO_PERIPH_A, PIO_DEFAULT}</pre>
        static const Pin pinsUSART0[] = {PIN_TXD_0, PIN_RXD_0};
        p_arg = p_arg;
        // init srand
 79
        srand(RTT_GetTime(AT91C_BASE_RTTC));
 81
        LED_Configure(2);
直接 Go,停在了断点处,也就是第二个任务也被调度运行
    static void US0Task(void *p_arg)
 68
    // USARTO TXD pin definition.
    #define PIN_TXD_0
                       {1 << 8, AT91C_BASE_PIOC, AT91C_ID_PIOC, PIO_PERIPH_A, PIO_DEFAULT}
    // USARTO RXD pin definition.
    #define PIN_RXD_0 {1 << 9, AT91C_BASE_PIOC, AT91C_ID_PIOC, PIO_PERIPH_A, PIO_DEFAULT}</pre>
        static const Pin pinsUSART0[] = {PIN_TXD_0, PIN_RXD_0};
        p_arg = p_arg;
        // init srand
 79
        srand(RTT_GetTime(AT91C_BASE_RTTC));
 81
        LED_Configure(2);
注意此时 PC 的值,
       R5
            05050505
                        R13
                             20801068
                                        +0C 0000000
       R6
            06060606
                       R14
                                        +10 4F00000
                             14141414
       R7
            07070707
                       PC
                             20000404
                                        +14 6D542D53
```

位于 SDRAM 中

一般的调试过程就是断点,运行,单步的过程,根据寄存器,内存的数据判断程序的状态,排除可能存在的问题。